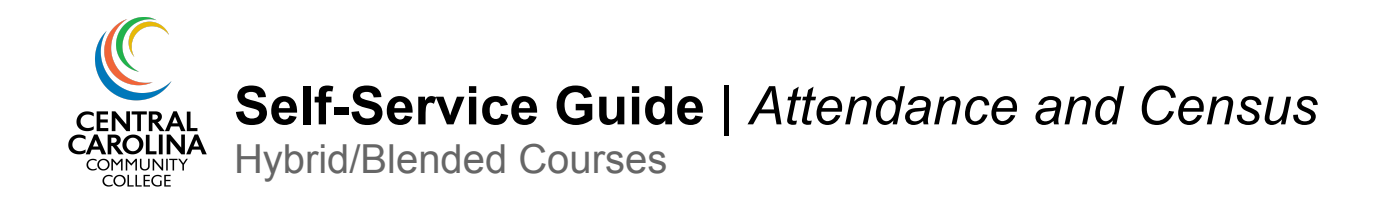

This guide will walk you through recording attendance and census information in Self-Service for **hybrid or blended** courses.

## Part 1: Recording Attendance

**STEP 1.** Log in to <u>Self-Service</u> and choose the Faculty icon.

Paculty Here you can view your active classes and submit grades and waivers for students.

### STEP 2. Select the class section to record attendance:

| Spring 2023                             |                              |                                   |                 |            |  |  |  |
|-----------------------------------------|------------------------------|-----------------------------------|-----------------|------------|--|--|--|
| Section                                 | Times                        | Locations                         | Availability 🚯  | Books      |  |  |  |
| BUS-115-LL1: Business Law I             | TBD<br>1/25/2023 - 5/5/2023  | Distance, DIST<br>Classroom Hours | 0 / 30 / 30 / 0 |            |  |  |  |
| Fall 2022                               |                              |                                   |                 |            |  |  |  |
| Section                                 | Times                        | Locations                         | Availability 🚯  | Books      |  |  |  |
| ACA-122-LN185: College Transfer Success | TBD<br>8/15/2022 - 10/7/2022 | Distance, DIST<br>Lab/Shop Hours  | 9 / 16 / 25 / 0 | <b>e</b> 1 |  |  |  |

**STEP 3.** Click the **Attendance** button. Select the date of the class that you need to record attendance. Please note: for the seated or online synchronous portion of your course, an attendance column will only appear for dates your class is scheduled to meet. The online asynchronous component of your course will always show and is labeled "Time not specified".

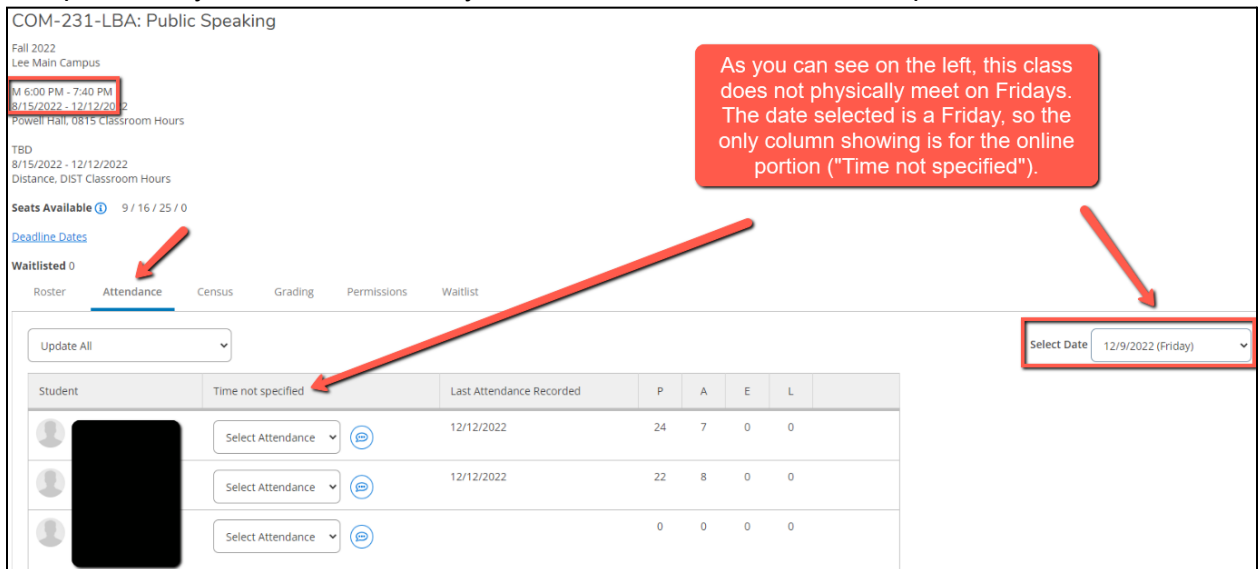

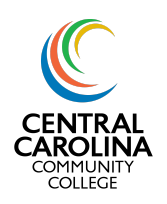

## Self-Service Guide | Attendance and Census

Hybrid/Blended Courses

| COM-231-LBA: Public Speaking                                                       |                          |                  |               |               |                 |                                 |
|------------------------------------------------------------------------------------|--------------------------|------------------|---------------|---------------|-----------------|---------------------------------|
| Fall 2022<br>Lee Main Campus                                                       |                          |                  |               |               |                 |                                 |
| M 6:00 PM - 7:40 PM<br>8/15/2022 - 12/12/2022<br>Powell Hall, 0815 Classroom Hours | The date s<br>class phys | select<br>ically | ed is<br>meet | a da<br>s, sc | te the<br>there |                                 |
| TBD<br>8/15/2022 - 12/12/2022<br>Distance, DIST Classroom Hours                    | are two a                | attend<br>show   | ance<br>ˈing. | colu          | mns             |                                 |
| Seats Available () 9 / 16 / 25 / 0                                                 |                          |                  |               |               |                 | -                               |
| Waitlisted 0<br>Roster Attendance Census Grading Permissions Permissions           | /                        |                  |               |               |                 |                                 |
| Update All   Online Seated                                                         |                          |                  |               |               |                 | Select Date 12/12/2022 (Monday) |
| Student Time not specified 6:00 PM                                                 | Last Attendance Recorded | Р                | A             | E             | L               |                                 |
| Present 🗸 🍥 Present 🗸                                                              | (2) 12/12/2022           | 24               | 7             | 0             | 0               |                                 |
| Present v 🕞 Present v                                                              | (p) 12/12/2022           | 22               | 8             | 0             | 0               |                                 |
| Select Attendance 🗸 🍥 Select Attendance 🗸                                          |                          | 0                | 0             | 0             | 0               |                                 |
| Present v 🕞 Present v                                                              | (p) 12/12/2022           | 21               | 10            | 0             | 0               |                                 |

**NOTE:** Courses which have an online component will not show an attendance roster until the second day of the term. If students submit work on the first day of the term, you will be able to choose that date to record attendance once the attendance roster opens on the second day. Prior to the second day of the term, your attendance roster will show this message:

| BUS-115-LL1: Business                                         | : Law I          |                     |  |
|---------------------------------------------------------------|------------------|---------------------|--|
| Spring 2023<br>Distance-all 3 cnty CCPP HS                    |                  |                     |  |
| TBD<br>1/25/2023 - 5/5/2023<br>Distance, DIST Classroom Hours |                  |                     |  |
| Seats Available () 0 / 30 / 30 / 0                            |                  |                     |  |
| Deadline Dates                                                |                  |                     |  |
| Waitlisted 0                                                  |                  |                     |  |
| Roster Attendance Ce                                          | ensus Grading Pe | ermissions Waltlist |  |
| No Section Meetings Exis                                      | st               |                     |  |

STEP 4. Record attendance for each component of your course.

• Step 4a. Online Component: Prior to the Census date, you will mark the student as "Present" <u>on the first date they submitted work</u> (for those who used WebAdvisor, this is the equivalent to entering the "E" in WebAdvisor). This is the date the student "entered" the online portion of your course. This means that your initial attendance entry for the online portion will have various dates for your students as they will all complete their first online assignment on different days. After the census date, recording attendance for the online portion will be much easier as you will only take attendance on the date online assignments are due (additional information can be found in Part 3).

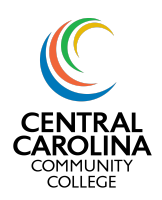

Hybrid/Blended Courses

• Step 4b. Seated Component(s): Attendance should be taken for each date the class is scheduled to meet. Prior to the census date, do not mark a student as absent until they have attended class for the first time. The College does not have an excused absence policy, so please do not use Absent, excused.

| BUS-115-LL1: Business Law I                                     |            |                          |
|-----------------------------------------------------------------|------------|--------------------------|
| Fall 2022<br>Distance-all 3 cnty CCPP HS                        |            |                          |
| TBD<br>8/31/2022 - 12/12/2022<br>Distance, DIST Classroom Hours |            |                          |
| Seats Available () 8 / 17 / 25 / 0                              |            |                          |
| Deadline Dates                                                  |            |                          |
| Waitlisted 0                                                    |            |                          |
| Roster Attendance Census Grading Permissions W                  | aitlist    |                          |
| Student Name or ID Q Update All                                 | ~          |                          |
| Student                                                         | Date       | Last Attendance Recorded |
| Present                                                         | 12/12/2022 | 12/12/2022               |
| Absent, no excuse     Absent, excused                           | 12/12/2022 | 12/12/2022               |
| Late                                                            |            |                          |

## Part 2: Certifying Census Information

The census date marks the 10% point of the term, so this date varies based on the length of the course and the start date of your term. Your census date can be found on the Census tab in Self-Service:

| BUS-240-LN1: Business Ethics                                 |
|--------------------------------------------------------------|
| Spring 2023<br>Online                                        |
| TBD<br>1/9/2023 - 5/5/2023<br>Distance, DIST Classroom Hours |
| Seats Available () 5 / 20 / 25 / 0                           |
| Deadline Dates                                               |
| Waitlisted 0                                                 |
| Roster Attendance Census Grading Permissions Waitlist        |
| Census                                                       |
|                                                              |
| Census 1/19/2023 Census - Certification Opens On 1/19/2023   |
|                                                              |

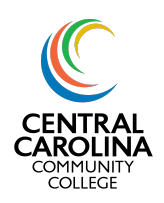

Self-Service Guide | Attendance and Census

Hybrid/Blended Courses

### **NEW INSTRUCTIONS FOR SPRING 2023**

**STEP 1:** On the census *due date* for your course (usually the day after your census date; the Registrar will send an email with your census *due date* at the start of the term), ensure attendance has been recorded for all students on the **Attendance** tab per the instructions in <u>Part 1</u>.

**STEP 2:** Once attendance has been recorded on the Attendance tab, go to the **Grading** tab. Click "Final Grade".

- a. Never Attended: For any student(s) who did not complete an online assignment OR attend class by the census date, check the "Never Attended" box. <u>Do NOT</u> enter any information in the "Last Date of Attendance" column for students who never attended. This also applies to students who dropped the course and did not complete online coursework OR attend class. Remember to block these students in Blackboard.
- b. Last Date of Attendance: This column is <u>only</u> used in attendance taking for students who have dropped the course, but completed online coursework OR attended a class prior to the census date. If you have a student(s) who dropped the course prior to the census date, but completed online coursework OR attended class prior to dropping it, enter their last date of attendance in this column. Remember to block these students in Blackboard.

| BUS-240-LN1: Business Ethics                                 |                                                                       |                                                                         |                          |                       |                     |         |
|--------------------------------------------------------------|-----------------------------------------------------------------------|-------------------------------------------------------------------------|--------------------------|-----------------------|---------------------|---------|
| Spring 2023<br>Online                                        |                                                                       |                                                                         |                          |                       |                     |         |
| TBD<br>1/9/2023 - 5/5/2023<br>Distance, DIST Classroom Hours | Check the "Never Atter<br>who did not submit an<br>by the census date | nded" box for students<br>y work or attend class<br>. This includes any |                          |                       |                     |         |
| Seats Available () 6/19/25/0                                 | census date and did                                                   | I not complete work/                                                    | Enter th                 | he Last Date of       |                     |         |
| Deadline Dates                                               | attend                                                                | class.                                                                  | Attendance<br>who droppe | d the course prior to |                     |         |
| Waitlisted 0                                                 |                                                                       |                                                                         | the census               | date, but submitted   |                     |         |
| Roster Attendance Census Grading                             | Permissions Waitlist                                                  |                                                                         | droppi                   | ng the course.        |                     |         |
| Overview Final Grade                                         |                                                                       |                                                                         |                          |                       |                     |         |
| Student Name ^ Student ID                                    | Never Attended                                                        | Last Date of Attendance 🗘                                               | Final Grade              | Expiration Date       | Class Level         | Credits |
|                                                              |                                                                       | M/d/yyyy                                                                | Select Grade             | M/d/yyyy              | Sophomore Associate | 3       |
| 0                                                            |                                                                       | M/d/yyyy                                                                | Select Grade             | M/d/yyyy              | Freshman Associate  | 3       |
|                                                              |                                                                       |                                                                         |                          |                       |                     |         |
|                                                              |                                                                       | M/d/yyyy                                                                | Select Grade             | M/d/yyyy              | Sophomore Associate | 3       |
|                                                              |                                                                       | M/d/yyyy                                                                | Select Grade             | M/d/yyyy              | Sophomore Associate | 3       |
| R                                                            |                                                                       |                                                                         | 1                        |                       |                     |         |

**STEP 3:** When steps 1 and 2 are completed, go to the Census tab. Verify all information is correct (any no shows have been marked as Never Attended and any dropped students have been marked as either Never Attended OR their last date of attendance has been entered, whichever applies). Click **Certify**. \*If a FA Census tab appears on your Census page, please disregard.

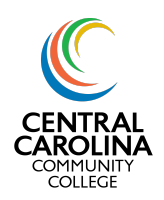

Hybrid/Blended Courses

**IMPORTANT REMINDER:** After the census date has passed, any student marked as **Never Attended** must be *blocked from the course in Blackboard and must not be allowed to attend class.* If a student is allowed to attend class or submit work after being marked as Never Attended, the College loses FTE funds for that student.

## Part 3: Recording Attendance After the Census Date

Once you have certified your census information, you will only need to take attendance each time your class meets AND for each online assignment due date.

**Step 1.** On the Attendance tab, click the calendar icon to choose the assignment due date for which you want to record attendance.

Step 2. Select Present or Absent, No Excuse for each student.

- Step 2a. Online Component: Students who did not submit any online assignments by the assignment due date should be marked as **Absent**, **No Excuse**. Students who submitted online assignments by the due date should be marked as **Present** (even if they did not submit all assignments due that week, submitting any amount of assignments by the due date is considered to be Present).
- Step 2b. Seated Component: Record attendance for each student for every class meeting date by marking them as **Present**, Absent, no excuse, or Late.

| The College does not have an | excused absence p | policy, so please | do not use Absent | , excused. |
|------------------------------|-------------------|-------------------|-------------------|------------|
|------------------------------|-------------------|-------------------|-------------------|------------|

| BUS-240-LN1: Business Ethics                                       |                                                                           |
|--------------------------------------------------------------------|---------------------------------------------------------------------------|
| Spring 2023<br>Online                                              |                                                                           |
| TBD<br>1/9/2023 - 5/5/2023<br>Distance, DIST Classroom Hours       |                                                                           |
| Seats Available () 6 / 19 / 25 / 0                                 |                                                                           |
| Deadline Dates                                                     |                                                                           |
| Waitlisted 0 Roster Attendance Census Grading Permissions Waitlist | This button will turn blue the<br>day after your course's<br>Census Date. |
| Census                                                             |                                                                           |
| Census 1/19/2023 Census - Certification Opens On 1/19/2023         |                                                                           |
|                                                                    | Certify                                                                   |
| Student Name * Student ID * Never Attended                         | Last Date of Attendance 🗘 Class Level 🗘 Credits                           |
|                                                                    | Mid/yyyy         Sophomore Associate         3                            |
|                                                                    | Mid/yyyy Freshman Associate 3                                             |
|                                                                    | Mrd/yyyy         Sophomore Associate         3                            |

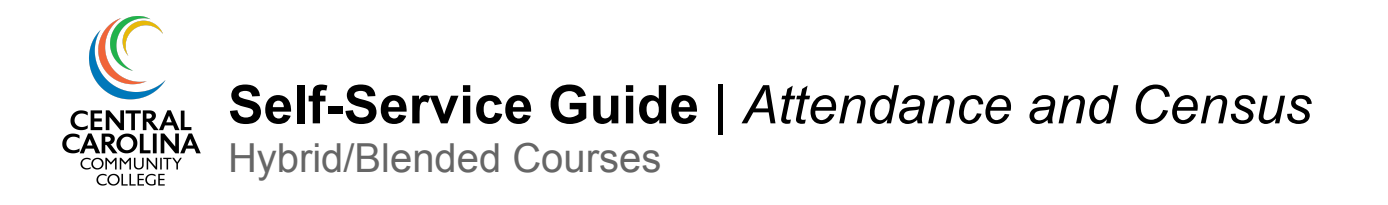

## **Frequently Asked Questions**

# What button do I press to submit attendance after marking students as Present or Absent?

There is no button! Self-Service autosaves.

### What happens if I make an error on a student's attendance entry?

Simply update the student's attendance entry for the respective date. The corrected entry will autosave.

### What does the attendance comment do?

This is an optional feature that can be helpful if you gave a student an extension on work, if they had an emergency that caused them to miss an assignment due date, etc. The comment is only available for the instructor to see. Students cannot see these comments.

| Attendance                                                  | Census | Grading Permissi  | ions Waitlist |           |   |   |
|-------------------------------------------------------------|--------|-------------------|---------------|-----------|---|---|
| Name or ID Q Update All Enter a comment up to 50 characters |        |                   |               |           |   |   |
|                                                             |        |                   | Comment       |           | Р | Α |
|                                                             | e      | Absent, no excuse | Save          | Cancel    | 7 | 1 |
|                                                             |        | Select Attendance |               | 9/30/2022 | 7 | C |
|                                                             |        |                   |               | 0/20/2022 | 7 | 1 |

### Who do I contact if my class is not showing in Self-Service?

Contact your Department Chair as this usually means you have not been assigned as the instructor in Colleague.

### Who do I contact if my attendance roster is not showing correctly in Self-Service?

Contact your Department Chair as this usually means the course section is not built correctly in Colleague.

### Who do I contact if I have made an error in my census reporting?

Email the Registrar with your class name and section number, describe what information is incorrect and what the correct information is, and include the corresponding student name and ID.